## **Configuration du client de messagerie Thunderbird**

## Création d'un compte IMAP

- Démarrer l'application Thunderbird
- Menu "Options → Paramètres des comptes"

| 📥 Courrier entrant                                                                                     |      |             |             | C <u>a</u> rnet d'adresses                                                                                        | Ctrl+Maj+B                   |
|----------------------------------------------------------------------------------------------------|------|-------------|-------------|----------------------------------------------------------------------------------------------------|------------------------------|
| 👽 Relever 👻 🖍 Écrire 💌 🕻                                                                               | Chat | Adresses    | S Étiquette | <u>F</u> ichiers enregistrés<br>Modules complémentaires                                                           | Ctrl+J                       |
| Adresse mail Courrier entrant Brouillons Envoyés                                                       | \$   | 🛛 🛛 Non lus | ✿ Suivis 🥠  | O <u>p</u> tions des modules<br>Acti <u>v</u> ités<br>État <u>d</u> e messagerie instantar                        | ><br>née                     |
| <ul> <li>Corbeille</li> <li>Dossiers locaux</li> <li>Corbeille</li> <li>Messages en attente</li> </ul> |      |             |             | Fil <u>t</u> res de messages<br>App <u>l</u> iquer les filtres sur le do<br>Appliquer les filtres sur le <u>m</u> | ossier<br>essage             |
|                                                                                                    |      |             |             | Traguer les indésirables dans<br>Supprim <u>e</u> r les indésirables d                                            | s le dossier<br>e ce dossier |
|                                                                                                    |      |             |             | <u>I</u> mporter<br>Outils de dével <u>o</u> ppement<br>Supprimer l' <u>h</u> istorique récen                     | ><br>nt Ctrl+Maj+Suppr       |
|                                                                                                    |      |             |             | Para <u>m</u> ètres des comptes                                                                                   |                              |
|                                                                                                    |      |             |             | <u>O</u> ptions                                                                                                   |                              |

- Sélectionner "Gestion des comptes"
- Choisir "Ajouter un compte de messagerie"

| ac-corse.fr                                                                                                    | Paramètres du com                                                                                                   | inte                                                                                                    | offes                                                                           |  |  |
|----------------------------------------------------------------------------------------------------|----------------------------------------------------------------------------------------------------|----------------------------------------------------------------------------------------------------|---------------------------------------------------------------------------------|--|--|
| Paramètres serveur                                                                                                    |                                                                                                    |                                                                                                    | 111110                                                                          |  |  |
| Copies et dossiers                                                                                                    | Nom du <u>c</u> ompte :                                                                                             | @ac-corse.fr                                                                                                    |                                                                                 |  |  |
| Rédaction et adressage                                                                                                    | Identité par défaut                                                                                                 |                                                                                                    |                                                                                 |  |  |
| Paramètres des indésirables                                                                                                    | Chaque compte dispose o                                                                                             | d'informations sur l'expéditeur qui                                                                                                    | sont systématiquement                                                           |  |  |
| Synchronisation et espace disque                                                                                                    | transmises avec les messa                                                                                           | ages. Elles vous identifient auprès d                                                                                                    | e vos correspondants.                                                           |  |  |
| Accuses de reception                                                                                                    | <u>N</u> om :                                                                                                    | Contraction of the local division of the local division of the loc |                                                                                 |  |  |
| Sécurité<br>d Dossiers locaux<br>Paramètres des indésirables<br>Espace disque<br>Serveur sortant (SMTP)                                                                                                    | <u>Adresse électronique :</u>                                                                                       | ac-corse.fr                                                                                                    |                                                                                 |  |  |
|                                                                                                    | Adresse pour la réponse :                                                                                           | Les destinataires enverront leur réponse à cette autre adresse                                                                                                    |                                                                                 |  |  |
|                                                                                                    | Organisation :                                                                                                    |                                                                                                    | 30                                                                              |  |  |
|                                                                                                    |                                                                                                    |                                                                                                    | 11.0.2                                                                          |  |  |
|                                                                                                    |                                                                                                    |                                                                                                    |                                                                                 |  |  |
|                                                                                                    |                                                                                                    |                                                                                                    |                                                                                 |  |  |
|                                                                                                    | Apposer la signature i                                                                                              | à partir d'un fichier (texte, <u>H</u> TML ou                                                                                                    | u image) :<br>Chojsir                                                           |  |  |
|                                                                                                    | <ul> <li>Apposer la signature i</li> <li>Joindre ma carte de yi</li> </ul>                                          | à partir d'un fichier (texte, <u>H</u> TML ou<br>jsite aux messages                                                                                                    | u image) :<br>Choisir<br>Modifier la carte                                      |  |  |
|                                                                                                    | <ul> <li>Apposer la signature a</li> <li>Joindre ma carte de yi</li> <li>Serveur sortant (SMTP) :</li> </ul>        | à partir d'un fichier (texte, <u>H</u> TML ou<br>isite aux messages                                                                                                    | u image) :<br>Cho <u>i</u> sir<br><u>M</u> odifier la carte                     |  |  |
|                                                                                                    | <ul> <li>Apposer la signature a</li> <li>Joindre ma carte de vi</li> <li>Serveur <u>s</u>ortant (SMTP) :</li> </ul> | à partir d'un fichier (texte, <u>H</u> TML ou<br>isite aux messages<br>Utiliser le serveur par défaut                                                                                                    | u image) :<br>Choisir<br><u>M</u> odifier la carte                              |  |  |
|                                                                                                    | <ul> <li>Apposer la signature i</li> <li>Joindre ma carte de vi</li> <li>Serveur gortant (SMTP) :</li> </ul>        | à partir d'un fichier (texte, <u>H</u> TML ou<br>isite aux messages<br>Utiliser le serveur par défaut                                                                                                    | u image) :<br>Chojsir<br>Modifier la carte<br>Gérer les identités               |  |  |
| 1                                                                                                    | <ul> <li>Apposer la signature a</li> <li>Joindre ma carte de vi</li> <li>Serveur gortant (SMTP) :</li> </ul>        | à partir d'un fichier (texte, <u>H</u> TML ou<br>isite aux messages<br>Utiliser le serveur par défaut                                                                                                    | u image) :<br>Chojsir<br>Modifier la carte<br><u>G</u> érer les identités       |  |  |
| 1<br><u>G</u> estion des comptes                                                                                                    | Apposer la signature a       Joindre ma carte de yi       Serveur <u>s</u> ortant (SMTP) :                          | à partir d'un fichier (texte, <u>H</u> TML ou<br>isite aux messages<br>Utiliser le serveur par défaut                                                                                                    | u image) :<br>Chojsir<br>Modifier la carte<br>Gérer les identités               |  |  |
| 1<br><u>Gestion des comptes</u><br>Ajouter un compte de messagerie.                                                                                                    | Apposer la signature a Joindre ma carte de y Serveur <u>s</u> ortant (SMTP) :                                       | à partir d'un fichier (texte, <u>H</u> TML ou<br>isite aux messages<br>Utiliser le serveur par défaut                                                                                                    | u image) :<br>Chojsir<br>Modifier la carte<br>Gérer les identités               |  |  |
| 1<br><u>G</u> estion des comptes<br>Ajouter un compte de messagerie.<br>Ajouter un co <u>m</u> pte de messagerie                                                                                                    | Apposer la signature a<br>Joindre ma carte de vi<br>Serveur <u>s</u> ortant (SMTP) :                                | à partir d'un fichier (texte, <u>H</u> TML ou<br>isite aux messages<br>Utiliser le serveur par défaut                                                                                                    | u image) :<br>Chojsir<br>Modifier la carte<br>Gérer les identités<br>OK Annuler |  |  |
| 1<br>Gestion des comptes<br>Ajouter un compte de messagerie.<br>Ajouter un compte de messagerie<br>Ajouter un compte de flux                                                                                                    | Apposer la signature a<br>Joindre ma carte de vi<br>Serveur <u>s</u> ortant (SMTP) :                                | à partir d'un fichier (texte, <u>H</u> TML ou<br>isite aux messages<br>Utiliser le serveur par défaut                                                                                                    | u image) :<br>Chojsir<br>Modifier la carte<br>Gérer les identités<br>OK Annuler |  |  |
| Gestion des comptes           Ajouter un compte de messagerie.           Ajouter un compte de messagerie           Ajouter un compte de flux           Ajouter un compte de flux           Ajouter un autre compte                             | Apposer la signature a<br>Joindre ma carte de yi<br>Serveur gortant (SMTP) :                                        | à partir d'un fichier (texte, <u>H</u> TML ou<br>isite aux messages<br>Utiliser le serveur par défaut                                                                                                    | u image) :<br>Chojsir<br>Modifier la carte<br>Gérer les identités<br>OK Annuler |  |  |
| Gestion des comptes           Ajouter un compte de messagerie.           Ajouter un compte de messagerie           Ajouter un compte de flux           Ajouter un compte de flux           Ajouter un autre compte           Compte par défaut | Apposer la signature a<br>Joindre ma carte de vi<br>Serveur gortant (SMTP) :                                        | à partir d'un fichier (texte, <u>H</u> TML ou<br>isite aux messages<br>Utiliser le serveur par défaut                                                                                                    | u image) :<br>Choisir<br>Modifier la carte<br>Gérer les identités<br>OK Annuler |  |  |

Dans le cas d'une nouvelle installation d'un poste informatique ou de la réinitialisation d'un compte existant, le client Thunderbird est vierge de tout compte.

Cette absence de profil est détectée au démarrage de Thunderbird, qui proposera directement l'écran ci-dessous, sans passer par l'étape précédente.

- Ne rien écrire dans la zone "Prénom ou Pseudo"
- Décocher les deux cases dans la partie supérieure
- Choisir "Passer cette étape et utiliser mon adresse existante"

| voulez-vous une nouvelle auresse ele                                                                                                | ectronique ?                                                                           |
|----------------------------------------------------------------------------------------------------|----------------------------------------------------------------------------------------|
| Votre prénom ou votre pseudo                                                                                                    | Rechercher                                                                             |
| En partenariat avec plusieurs fournisseurs, Thunde<br>électronique. Indiquez vos prénom et nom, ou tou<br>ci-dessous pour démarrer. | erbird peut vous offrir une nouvelle adresse<br>ut autre terme désiré, dans les champs |
| 🗏 👔 gandi.net 👘 😭                                                                                                    | Hover.com                                                                              |
|                                                                                                    |                                                                                        |
|                                                                                                    |                                                                                        |
|                                                                                                    |                                                                                        |
| es termes de recherche utilisés sont envoyés à Mi                                                                                   | ozilla (Politique de confidentialité) et à des                                         |
| es termes de recherche utilisés sont envoyés à M<br>fournisseurs tiers pour trouver les adresses électro                            | ozille ( <u>Politique de confidentialité</u> ) et à des<br>Daques disponibles.         |

• Saisir votre nom, votre adresse de courriel et votre mot de passe, puis "Continuer"

Vous pouvez saisir des caractères accentués dans la partie réservée à votre nom.

| Vos <u>n</u> om et prénom : | Prénom Nom              | Votre nom, tel qu'il s'affichera |  |  |  |
|-----------------------------|-------------------------|----------------------------------|--|--|--|
| dresse électronique :       | prenom.nom@ac-corse.fr  |                                  |  |  |  |
| <u>M</u> ot de passe :      | •••••                   |                                  |  |  |  |
|                             | Retenir le mot de passe |                                  |  |  |  |
|                             |                         |                                  |  |  |  |
|                             |                         |                                  |  |  |  |
|                             |                         |                                  |  |  |  |
|                             |                         |                                  |  |  |  |
|                             |                         |                                  |  |  |  |
|                             |                         |                                  |  |  |  |
|                             |                         |                                  |  |  |  |
|                             |                         |                                  |  |  |  |
|                             |                         |                                  |  |  |  |

Il ne faut pas saisir de caractères accentués dans la partie réservée à l'adresse de courrier

- Après avoir renseigné vos informations personnelles, il faut saisir les informations concernant le serveur de messagerie.
- Dans certains cas, le système détectera automatiquement des paramètres

Vérifier obligatoirement et corriger ces paramètres en passant par l'option de "Configuration manuelle"

| Vos nom et prénom :                                                                                                    | Prénom Nom                                                                                               | Votre nom, tel qu'il s'affichera        |  |  |  |
|----------------------------------------------------------------------------------------------------|----------------------------------------------------------------------------------------------------|-----------------------------------------|--|--|--|
| <u>A</u> dresse électronique :                                                                                                 | prenom.nom@ac-corse.fr                                                                                   |                                         |  |  |  |
| <u>M</u> ot de passe :                                                                                                    | •••••                                                                                                    |                                         |  |  |  |
|                                                                                                    | Retenir le mot de passe                                                                                  |                                         |  |  |  |
| Configuration trouvée                                                                                                    | en essavant des noms de sen                                                                              | euro courante                           |  |  |  |
|                                                                                                    | chi casayanit des norms de serv                                                                          | cuis coulants                           |  |  |  |
| 7                                                                                                    | en essayant des noms de serv                                                                             |                                         |  |  |  |
| - <b>NA</b> R() - F                                                                                                    |                                                                                                    |                                         |  |  |  |
| <ul> <li>IMAP (dossiers dis</li> </ul>                                                                                         | stants)   POP3 (conserve)                                                                                | es courriels sur votre ordinateur)      |  |  |  |
| <ul> <li>IMAP (dossiers dis</li> <li>Serveur entrant : IM.</li> </ul>                                                          | stants)   POP3 (conserve )  AP, mail.ac-corse.fr, STARTTL                                                | es courriels sur votre ordinateur)<br>S |  |  |  |
| <ul> <li>IMAP (dossiers dis</li> <li>Serveur entrant : IM.</li> <li>Serveur sortant : SM</li> </ul>                            | stants)   POP3 (conserve   AP, mail.ac-corse.fr, STARTTL ITP. smtp.ac-corse.fr, STARTT                   | es courriels sur votre ordinateur)<br>S |  |  |  |
| <ul> <li>IMAP (dossiers dis</li> <li>Serveur entrant : IM.</li> <li>Serveur sortant : SM</li> <li>Identifiant : pre</li> </ul> | stants)   POP3 (conserve l<br>AP, mail.ac-corse.fr, STARTTL<br>ITP, smtp.ac-corse.fr, STARTT<br>enom.nom | es courriels sur votre ordinateur)<br>S |  |  |  |
| <ul> <li>IMAP (dossiers dis</li> <li>Serveur entrant : IM.</li> <li>Serveur sortant : SM</li> <li>Identifiant : pre</li> </ul> | stants)   POP3 (conserve   AP, mail.ac-corse.fr, STARTTL TP, smtp.ac-corse.fr, STARTT                    | es courriels sur votre ordinateur)<br>S |  |  |  |

|             | Serveur entrant              | Serveur sortant  |  |  |
|-------------|------------------------------|------------------|--|--|
| Nom         | mail.ac-corse.fr             | smtp.ac-corse.fr |  |  |
| Protocole   | ΙΜΑΡ                         | SMTP             |  |  |
| Port        | 993                          | 587              |  |  |
| Chiffrement | SSL/TLS                      | STARTTLS         |  |  |
| Identifiant | Votre identifiant académique |                  |  |  |

## Les paramètres IMAP et SMTP doivent être :

## Saisir tel que sur la copie d'écran ci-dessous

| Ē                           |                     |                                        |            |              |             |   |                   |                  |                       |              |
|-----------------------------|---------------------|----------------------------------------|------------|--------------|-------------|---|-------------------|------------------|-----------------------|--------------|
| Votre <u>n</u> om comple    | et : Gisele Costa   | Gisele Costantini                      |            | tel qu'il    | s'affichera |   |                   |                  |                       |              |
| <u>A</u> dresse électroniqu | e: test@ac-cor      | orse.fr Votre adresse électr           |            | onique exist | ante        |   |                   |                  |                       |              |
| <u>M</u> ot de pass         | e: ••••             |                                        |            |              |             |   |                   |                  |                       |              |
| Configuration trouv         | ee pour le fourni e | mot de pa <u>s</u> se<br>sseur de mess | agerie     |              |             |   |                   |                  |                       |              |
|                             |                     | Nom d'hôte                             | du serveur |              | Port        |   | SSL               |                  | Authentification      |              |
| Serveur entrant :           | IMAP ~              | mail.ac-cor                            | se.fr      |              | 993         | ~ | SSL/TLS           | ~                | Mot de passe normal   | ~            |
| Serveur sortant :           | SMTP                | smtp.ac-co                             | rse.fr     | ~            | 587         | ~ | STARTTLS          | ~                | Mot de passe normal   | ~            |
| Identifiant :               | Serveur entrant :   | ?                                      |            |              |             |   | Serveur sortant : |                  | ?                     |              |
| Configuration avai          | ncée                |                                        |            |              |             |   | R                 | e- <u>t</u> este | r <u>T</u> erminé Ann | <u>u</u> ler |

**ATTENTION** Vous devez saisir ici votre identifiant de messagerie !!!!!!! C'est-à-dire l'identifiant avec lequel vous vous connecter au Webmail.

Dès que la configuration est conforme, cliquer sur le bouton Re- tester

Si tout est OK sauvegarder par "Terminer"